# Protocol voor adresoplossing (ARP) bij inspectie VLAN-instellingen configuratie voor SX500 Series Stackable-switches

## Doelstellingen

Address Resolutie Protocol (ARP) wordt gebruikt om IP-adressen aan MAC-adressen in kaart te brengen. ARP-inspectie wordt gebruikt om een netwerk te beschermen tegen ARP-aanvallen. Hiermee worden het IP- en MAC-adres van een pakje vergeleken met de IP- en MAC-adressen die op de pagina *ARP Access Control*-regels zijn gedefinieerd. Het pakket wordt doorgestuurd als de adressen overeenkomen. ARP-inspectie wordt alleen uitgevoerd op interfaces die als onbetrouwbaar zijn gedefinieerd.

De pagina *VLAN-instellingen* wordt gebruikt om ARP-inspectie op VLAN's mogelijk te maken en de regels voor toegangscontrole met VLAN's te associëren.

Om de ARP-inspectie goed te laten functioneren, moeten de volgende configuraties in dezelfde volgorde worden voltooid als hieronder wordt gegeven:

ARP Inspection Properties. Raadpleeg het artikel, *Protocol* voor adresoplossing (ARP), configuratie van de inspectie-eigenschappen van SX500 Series Stackable-switches.
Interface-instellingen configureren Raadpleeg het artikel, ARP Inspection Interface Settings op SX500 Series Stackable Switches voor deze configuratie.

3. Het configureren van regels voor toegangscontrole en toegangscontrole. Raadpleeg het artikel *Configuration of ARP Access Control-regels voor SX500 Series Stackable-switches* voor deze configuratie.

4. Het configureren van VLAN-instellingen. Raadpleeg het artikel, *Protocol* voor *adresoplossing (ARP) bij inspectie VLAN-instellingen voor SX500 Series Stackable-switches* voor deze configuratie

Dit artikel legt uit hoe u ARP inspectie VLAN-instellingen kunt configureren op de SX500 Series Stackable Switches.

## Toepasselijke apparaten

· SX500 Series Stackable-switches

## VLAN-instellingen

Stap 1. Meld u aan bij het configuratieprogramma van de schakelaar en kies **Beveiliging > ARP-inspectie > VLAN-instellingen**. De pagina *VLAN-instellingen* wordt geopend:

| Available VL          | ANs: Enabled VLANs                            |
|-----------------------|-----------------------------------------------|
| VLAN 1                |                                               |
|                       |                                               |
|                       |                                               |
|                       |                                               |
| 1                     |                                               |
|                       |                                               |
|                       |                                               |
| Apply                 | Cancel                                        |
| Apply<br>VLAN Setting | Cancel<br>gs Table                            |
| Apply<br>VLAN Setting | Cancel<br>gs Table<br>ARP Access Control Name |

#### ARP-inspectie op VLAN's inschakelen

Stap 1. Klik op het gewenste VLAN onder het veld Beschikbare VLAN's.

| Available VL                                   | ANS: Enabled VLA                                   | Ns: |
|------------------------------------------------|----------------------------------------------------|-----|
|                                                |                                                    |     |
|                                                |                                                    |     |
| Apply                                          | Cancel                                             |     |
| Apply<br>VLAN Setting                          | Cancel<br>gs Table                                 |     |
| Apply<br>VLAN Setting                          | Cancel<br>gs Table<br>ARP Access Control Na        | me  |
| Apply<br>VLAN Setting<br>VLAN<br>0 results fou | Cancel<br>gs Table<br>ARP Access Control Na<br>nd. | me  |

Stap 2. Klik op >om het gespecificeerde VLAN naar het veld Ingeschakeld VLAN's te verplaatsen. Dit maakt ARP-inspectie van het gespecificeerde VLAN mogelijk.

Stap 3. Klik op Toepassen.

#### ARP-inspectie op VLAN's uitschakelen

Stap 1. Klik op het gewenste VLAN onder het veld Ingeschakelde VLAN's.

| VLAN Set       | tings             |                  |
|----------------|-------------------|------------------|
| Available VL   | ANs:              | Enabled VLANs:   |
|                |                   | VLAN 1           |
|                | $\mathbf{\Sigma}$ |                  |
|                | <                 | D                |
| Apply          | Canc              | el               |
| VLAN Setting   | gs Table          |                  |
| VLAN           | ARP Acce          | ess Control Name |
| 0 results four | nd.               |                  |
| Add            | De                | lete             |
| Bat.           |                   |                  |

Stap 2. Klik op < om het gespecificeerde VLAN naar het veld Beschikbare VLAN's te verplaatsen. Dit schakelt ARP-inspectie op het gespecificeerde VLAN uit.

Stap 3. Klik op Toepassen.

#### Associatie ARP Access Control Group voor VLAN

| VLAN Sett      | ings     |                          |
|----------------|----------|--------------------------|
| Available VLA  |          | Enabled VLANs:<br>VLAN 1 |
| Apply          | Canc     | el                       |
| VLAN Setting   | s Table  |                          |
| VLAN           | ARP Acce | ss Control Name          |
| 0 results four | ıd.      |                          |
| Add            | Del      | ete                      |

Stap 1. Klik op Add. Het venster Add ARP Access Control Name wordt geopend:

| VLAN:                    | 1 -                |
|--------------------------|--------------------|
| ARP Access Control Name: | Access Control 1 - |

Stap 2. Kies in de vervolgkeuzelijst VLAN een VLAN dat u aan een toegangscontrole wilt toewijzen.

| VLAN:      |              | 1 -                |
|------------|--------------|--------------------|
| ARP Access | Control Name | Access Control 1 🔻 |
| Apply      | Close        | ]                  |

Stap 3. Kies in de vervolgkeuzelijst ARP Access Control Name de toegangscontrole die u wilt associëren met het gespecificeerde VLAN.

Opmerking: ARP Access Control-namen kunnen op de pagina ARP Access Control worden gemaakt.

Stap 4. Klik op **Toepassen**.